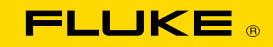

# Fluke TiS10/TiS20 红外热像仪培训

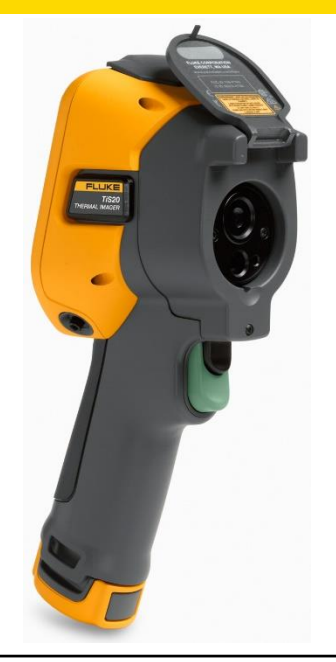

该培训资料内容仅作为参考,若有冲突, 以TiS系列热像仪操作手册为准。

1 Fluke红外热像组

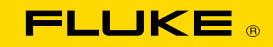

# Fluke TiS10/TiS20 红外热像仪配置及功能部件说明

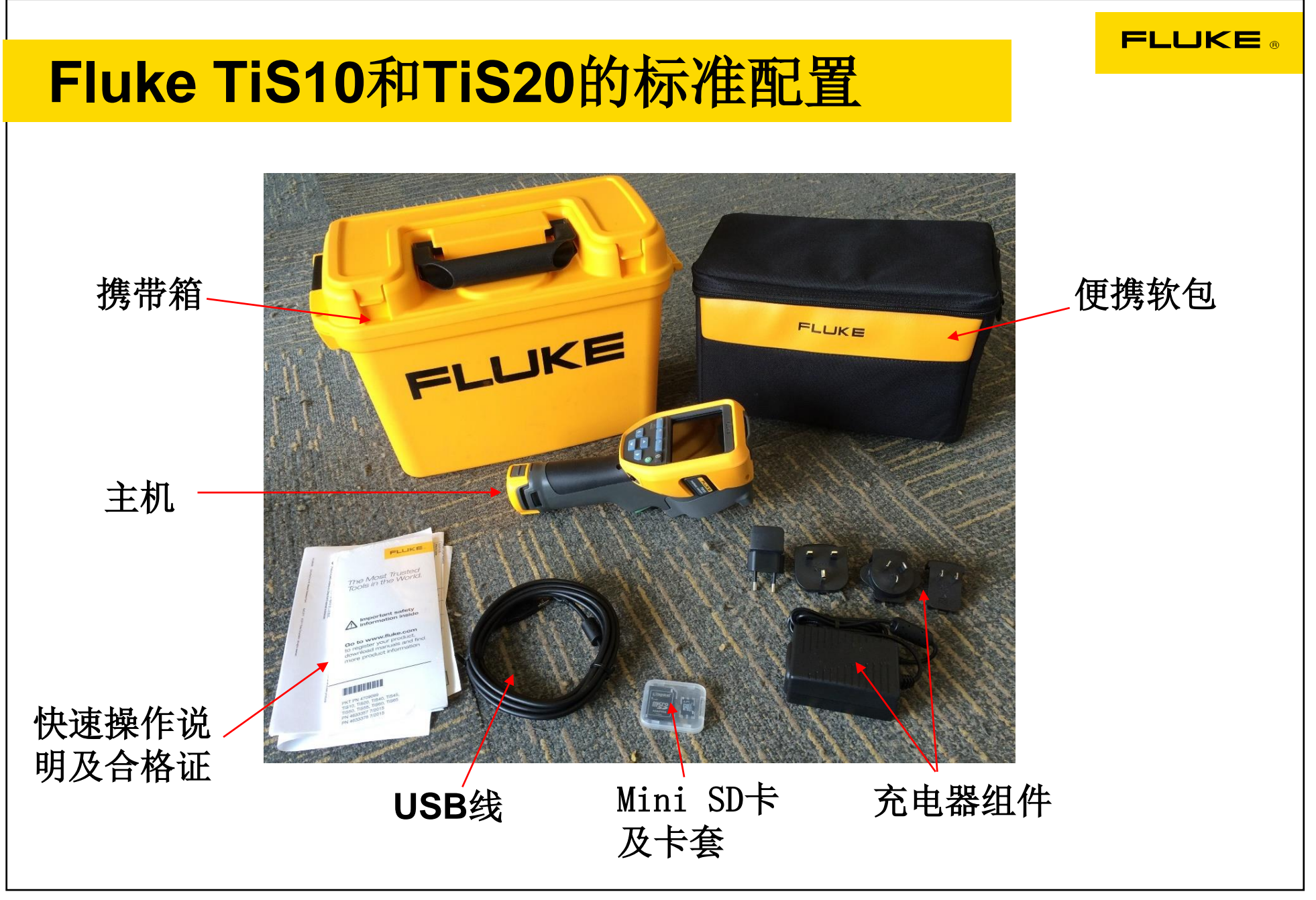

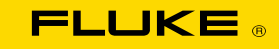

## Fluke TiS10和TiS20主机

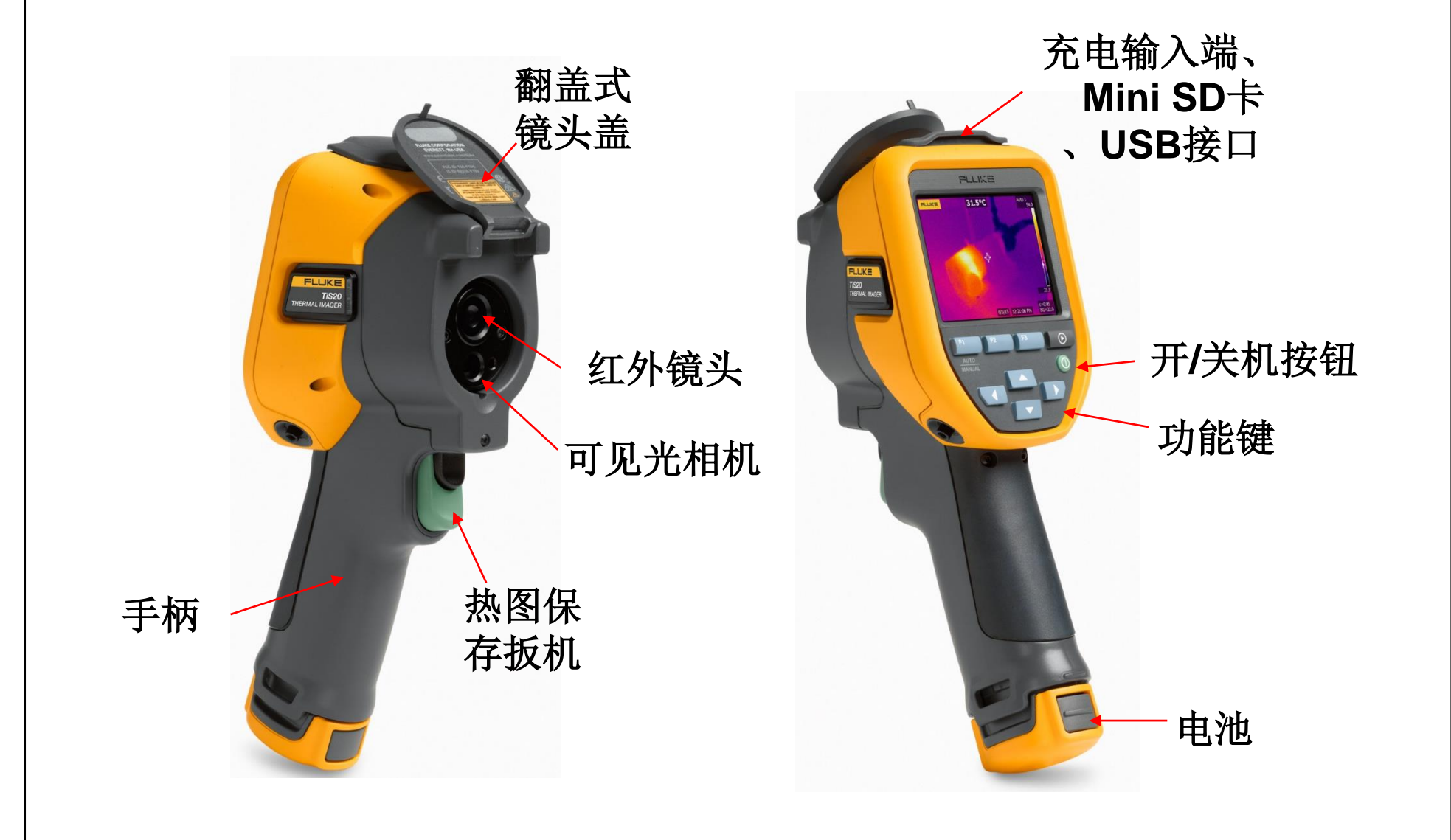

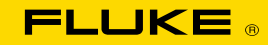

## 热像仪主机 - 镜头、可见光相机及扳机

红外镜头进行红外图像的拍摄。 可见光相机可记录热图现场的状态,为问题点判断提供位置依据。

扣动绿色扳机一次进行图像冻结,以便 保存热图之用;若需恢复采样状态,则 再扣动扳机一次即可。

注意: TiS10、TiS20为免调焦,无需进行调焦操作 只需在目标0.45米外检测即可。

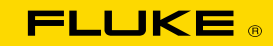

# 热像仪主机 – 充电输入端及SD卡卡仓

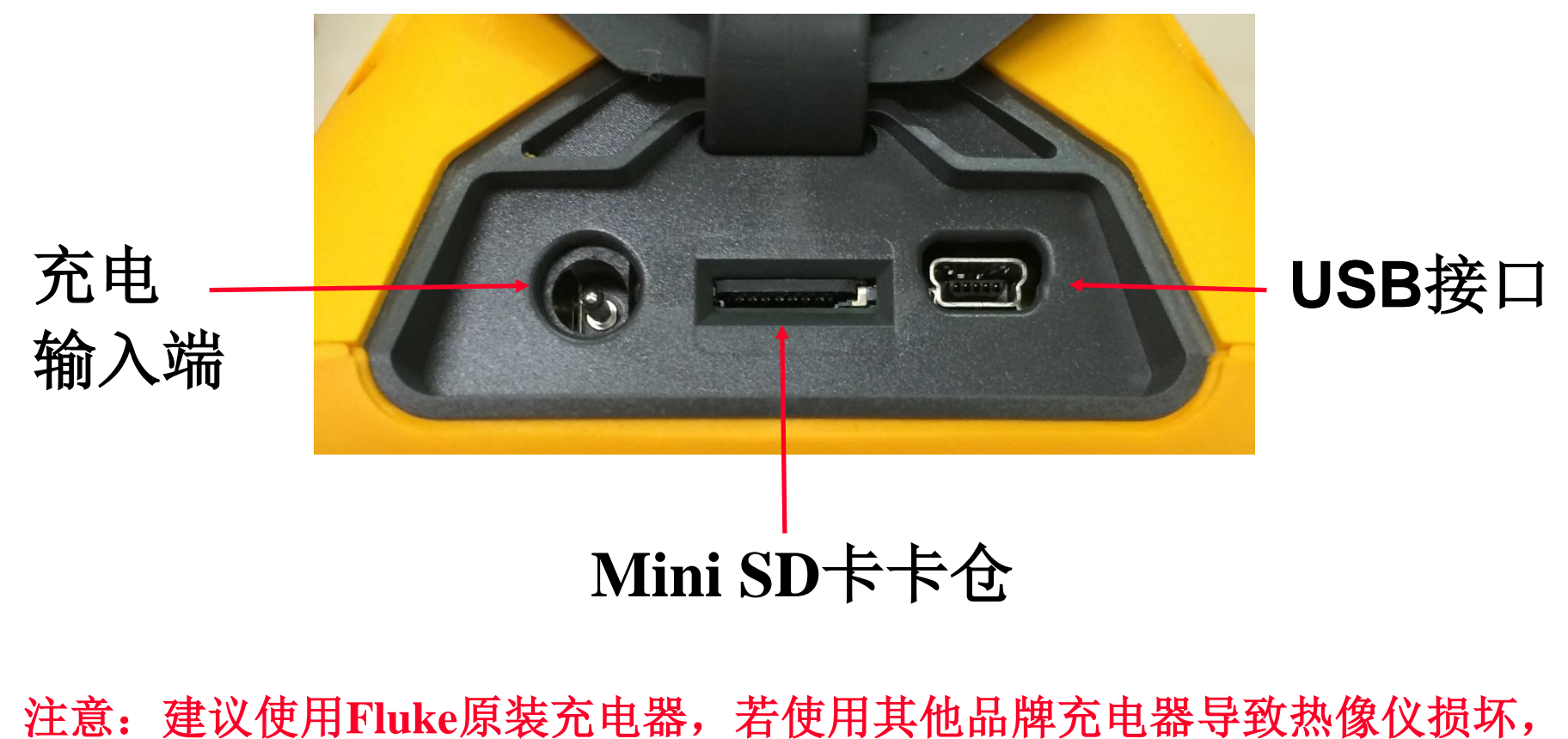

注意:建议使用Fluke原装充电器,若使用其他品牌充电器导致热像仪损坏, Fluke公司将不负责保修。

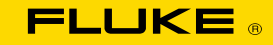

## 热像仪主机 – 电池

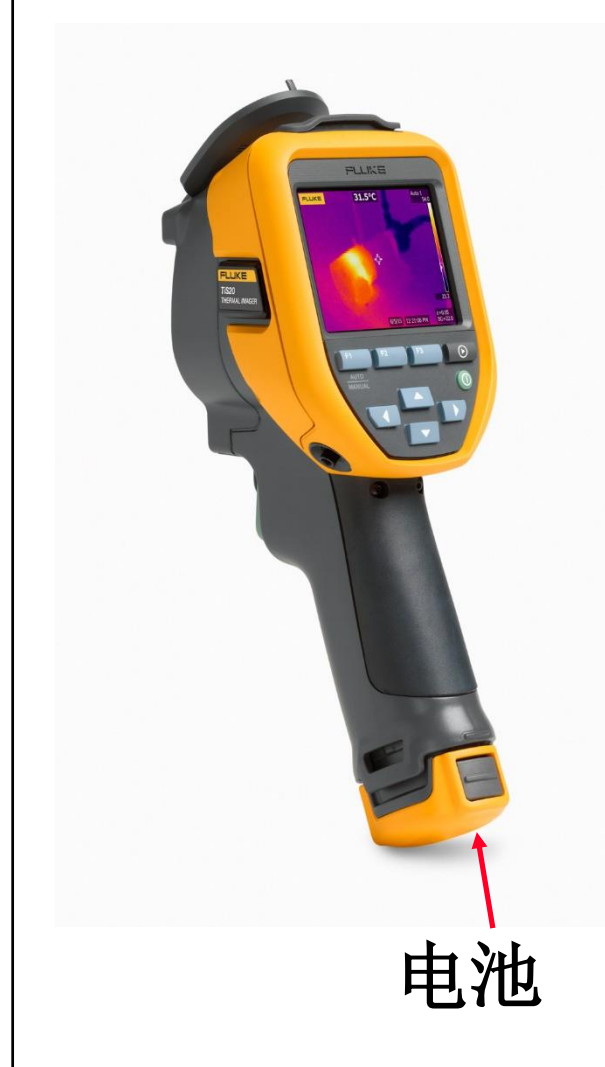

标配一块电池;每块电池在充满电状态下可支持热像仪使用3-4小时。

注意:不要在过冷或过热的地方给 充电,在过冷或过热的环境下充电 会减弱电池的蓄电能力。 至少每六个月给热像仪的锂离子智 能电池最少充电2小时,以便最大 限度地延长电池寿命。

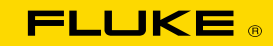

## 热像仪主机 - 翻盖式镜头盖

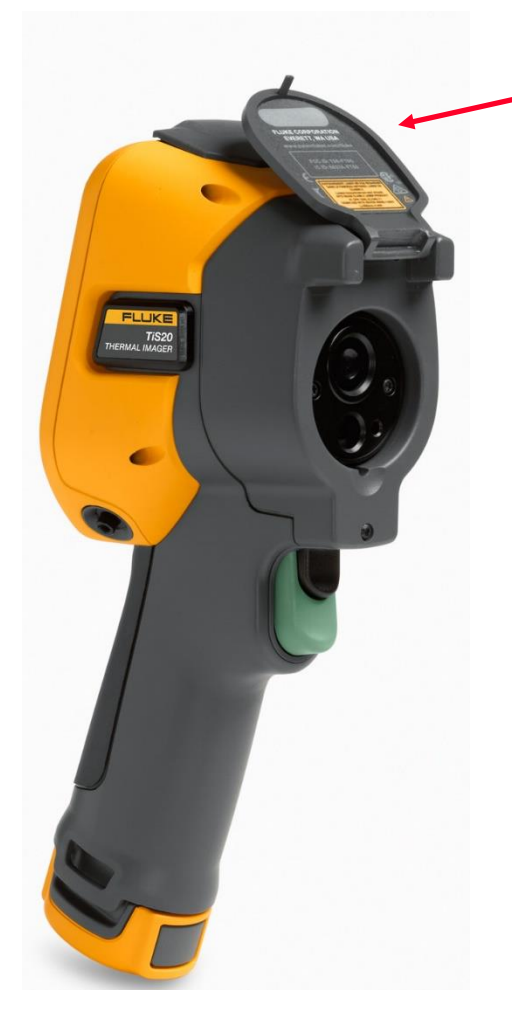

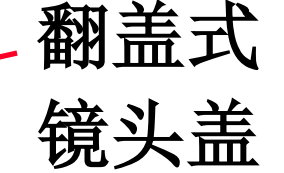

## 注意:使用完毕后,请尽 量关闭镜头盖,以免粉尘 及其他物体污染镜头。

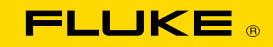

# Fluke TiS10、TiS20 红外热像仪操作

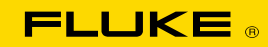

## 热像仪操作 – 充电

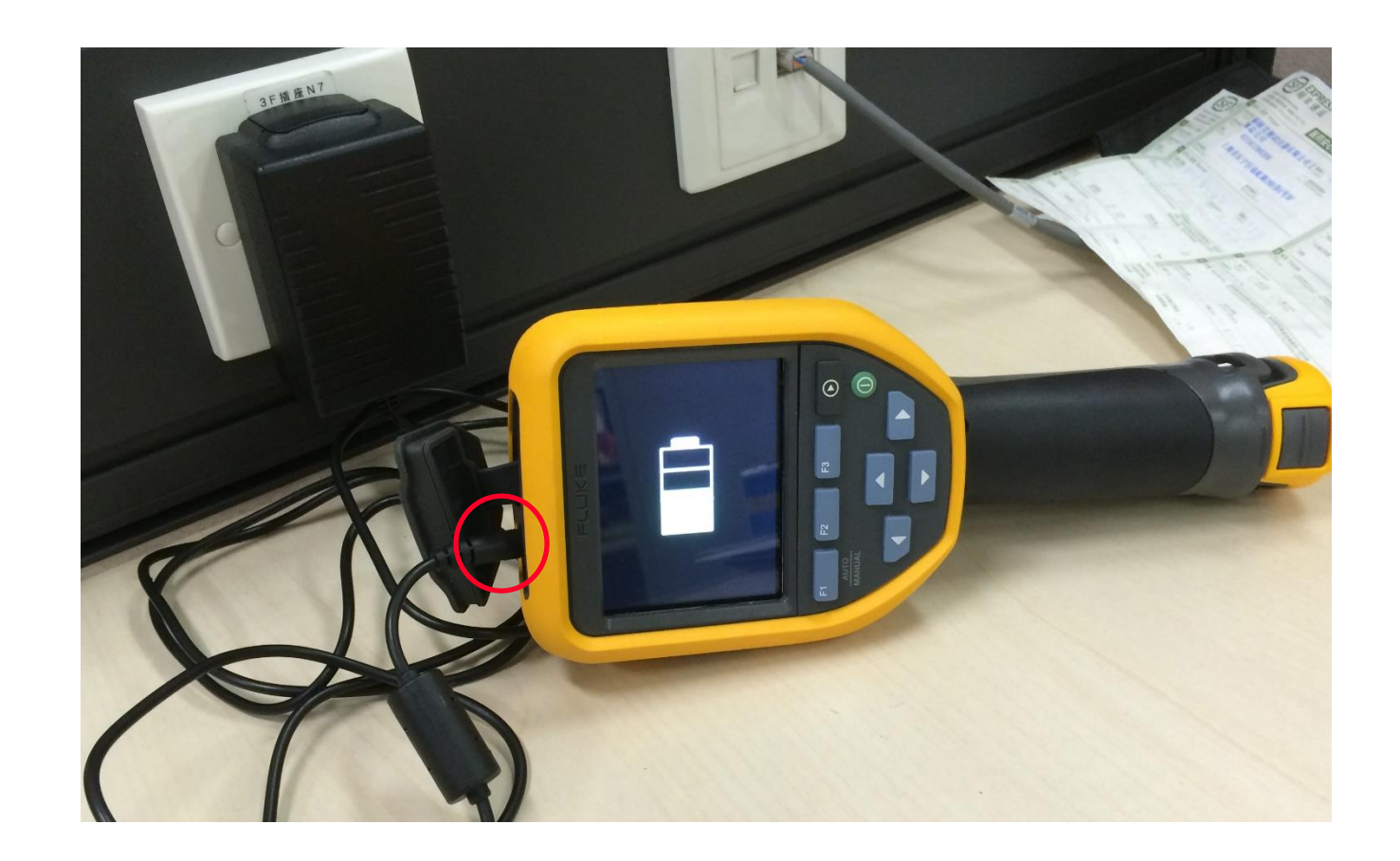

## 在热像仪顶部充电端口充电,绿灯满格即可。

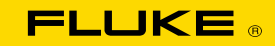

## 热像仪操作 – 更换电池

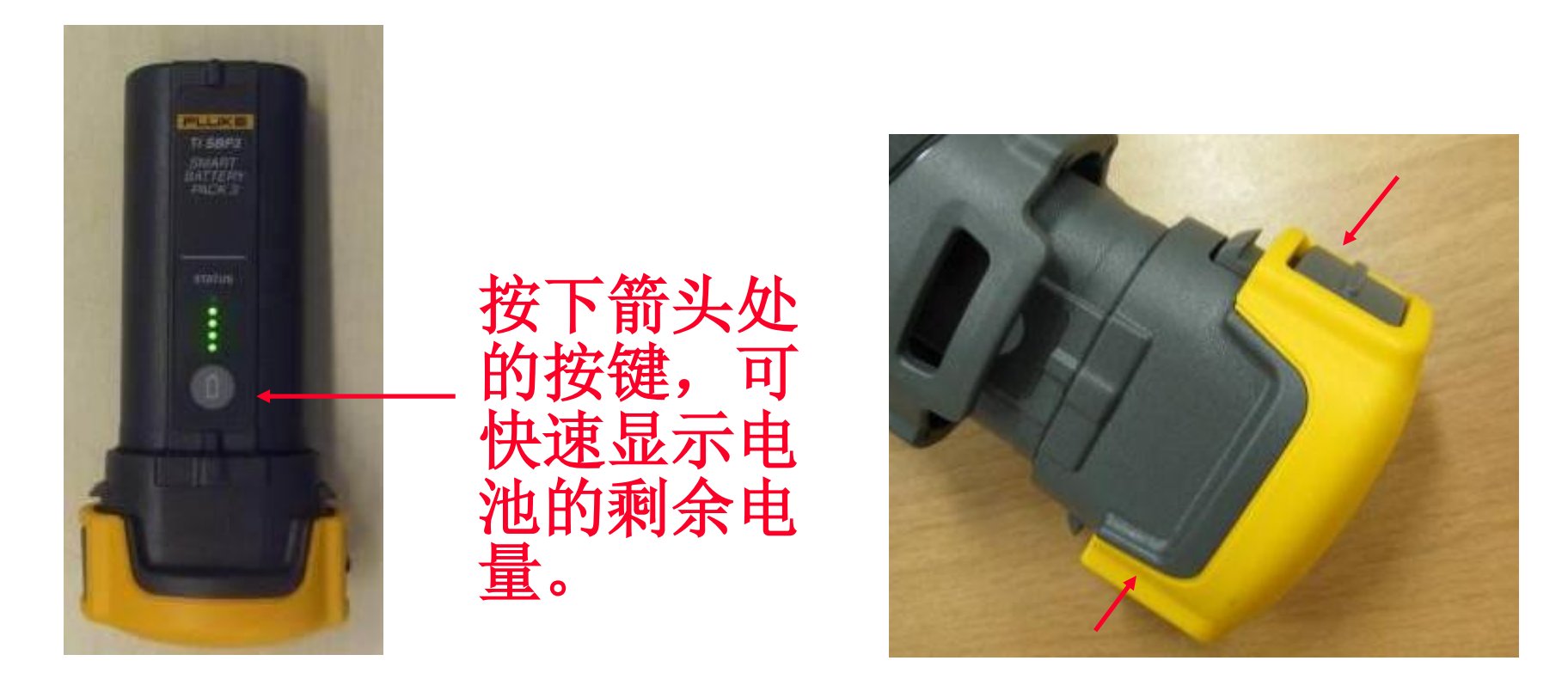

按住电池两端弹簧按键,即可卸下电池;将电池标签 向左插入电池仓,推入后听到"咔哒"声表明电池已 安装到位。

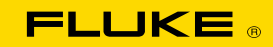

## 热像仪操作 – 开/关机

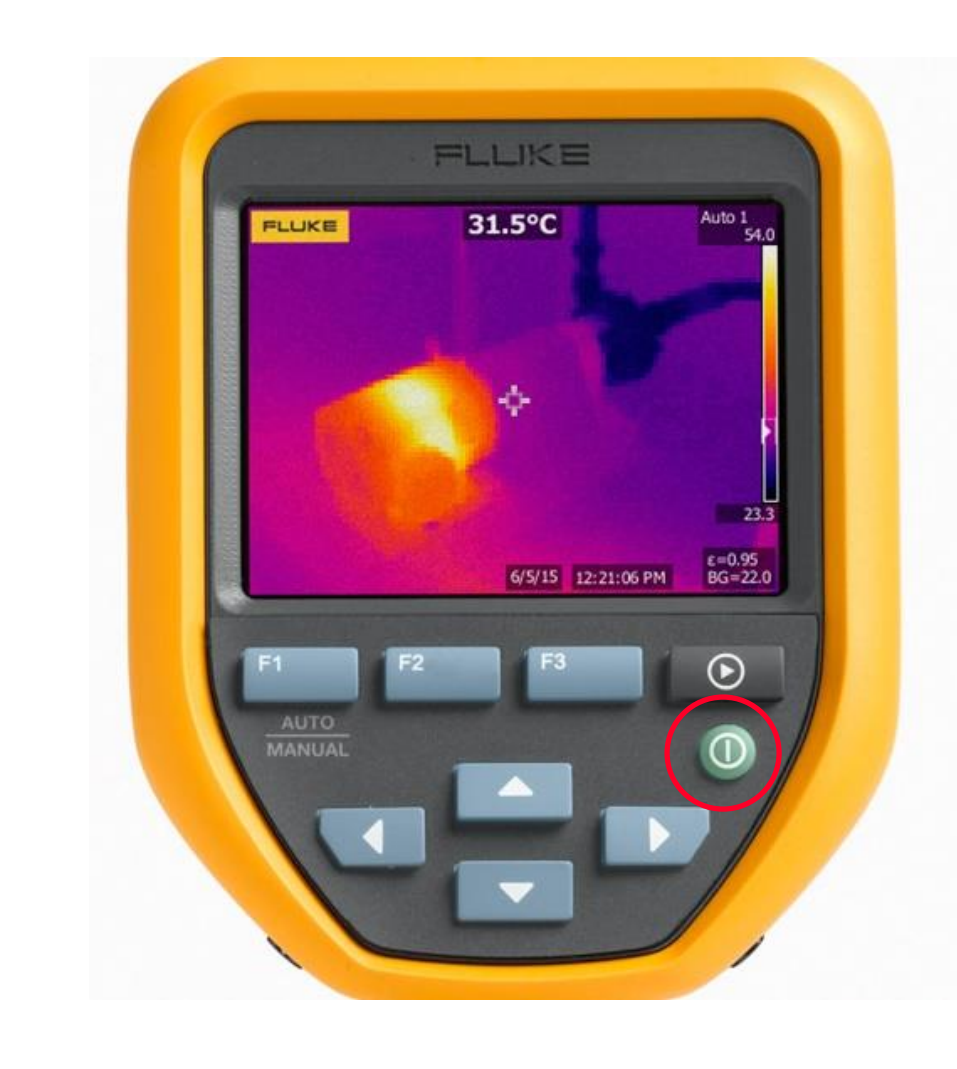

## 要启动或关闭热像仪, 按住红圈内开关按钮至 少两秒钟。

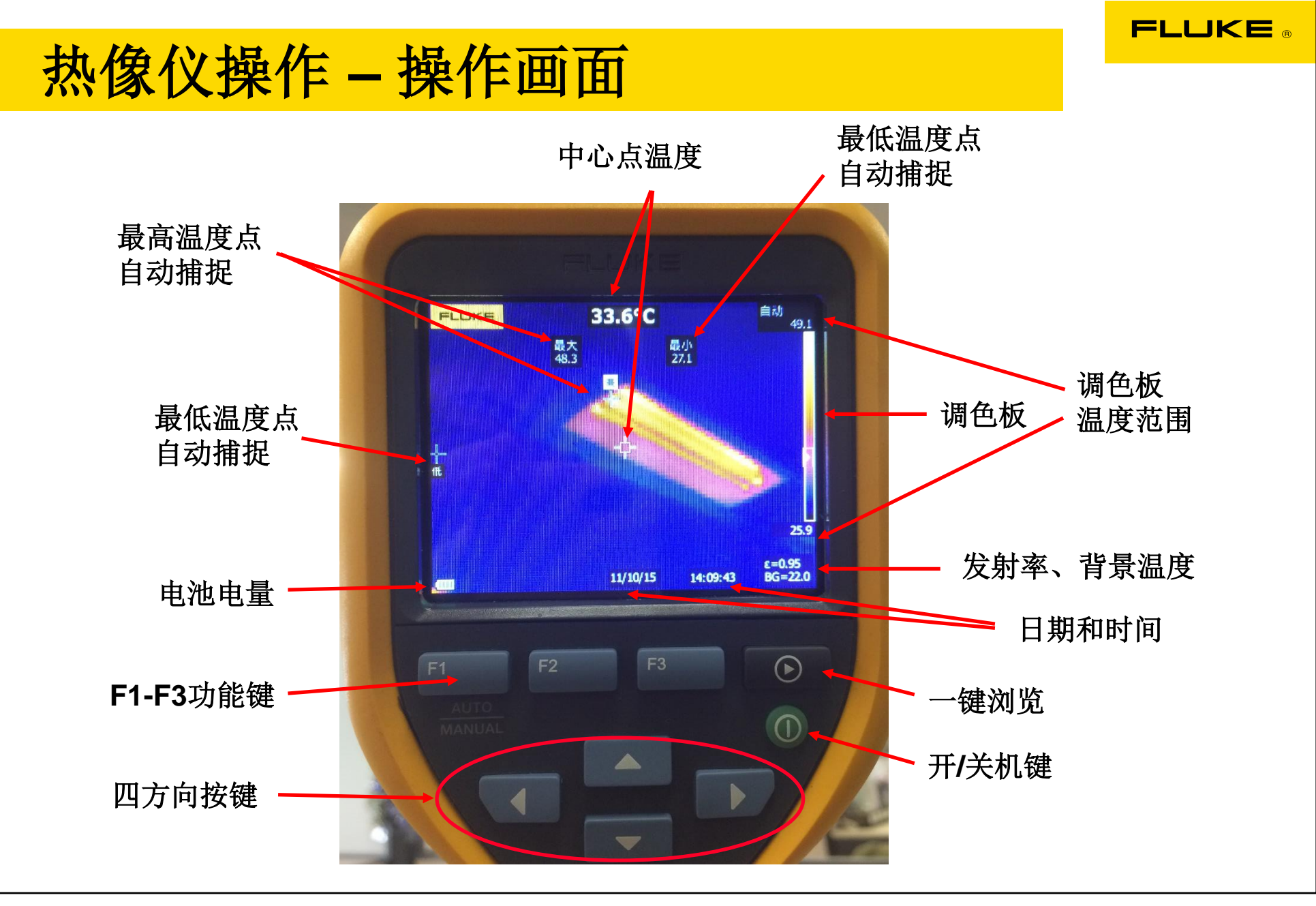

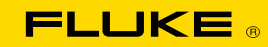

# 热像仪操作 – 菜单进入

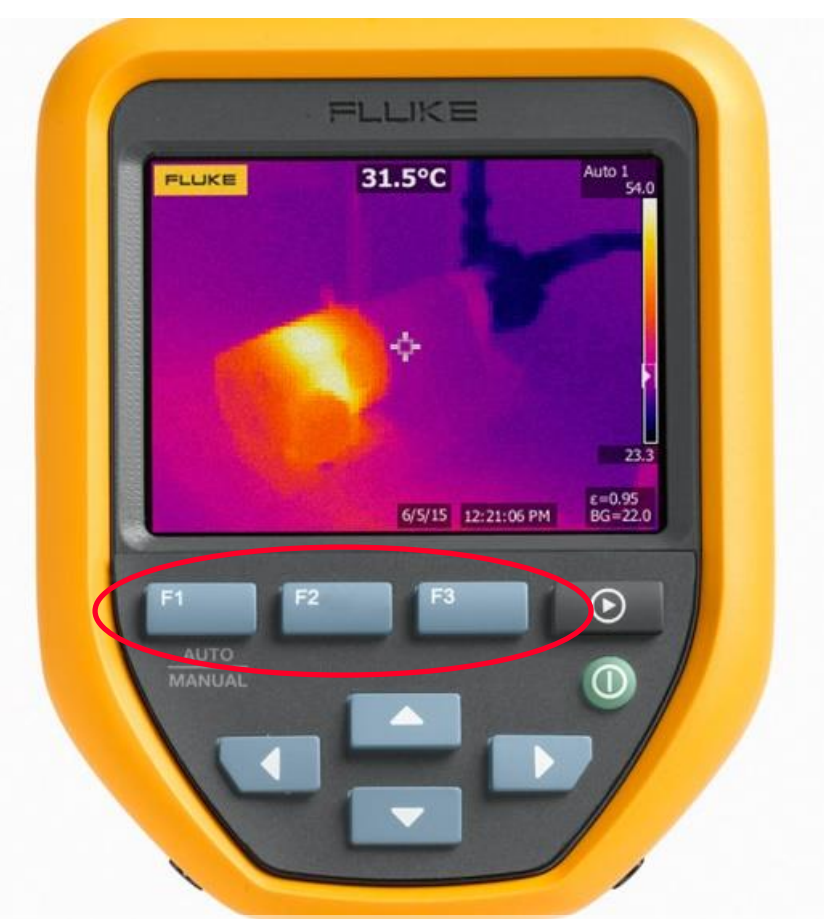

# 按F2键可进入主菜单,配合F1、F3键和各方向键进行 子菜单设置。

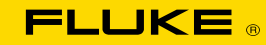

手动

31.1

26.8°C

## 热像仪操作 - 量度

#### 1、设置水平/跨度

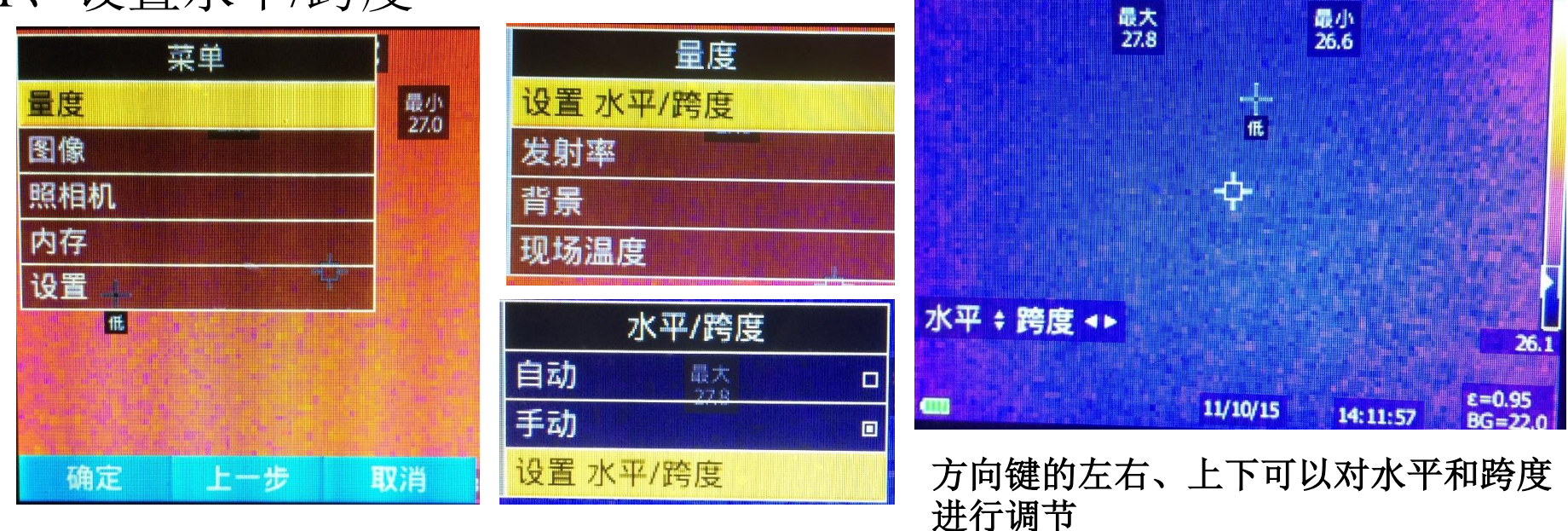

操作步骤: 菜单-量度 - 设置水平/跨度 - 自动/手动/设置水平跨度

调色板可根据热像仪采样范围内的最高、最低温度自动调整各温度

区间与颜色的对应关系。 **建议:**在寻找问题点时以自动为主。

FLUKE

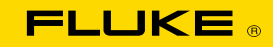

## 热像仪操作 – 量度

2、发射率

| 量度      |  |  |
|---------|--|--|
| 设置水平/跨度 |  |  |
| 发射率     |  |  |
| 背景      |  |  |
| 现场温度    |  |  |

操作步骤:菜单 - 量度 - 发射率 - 调 整系数/选择表 注意:默认设置为0.95,适用于非金属 材料;发射率表仅作为参考。

|      | 发射率 |
|------|-----|
| 调整系数 |     |
| 选择表  |     |

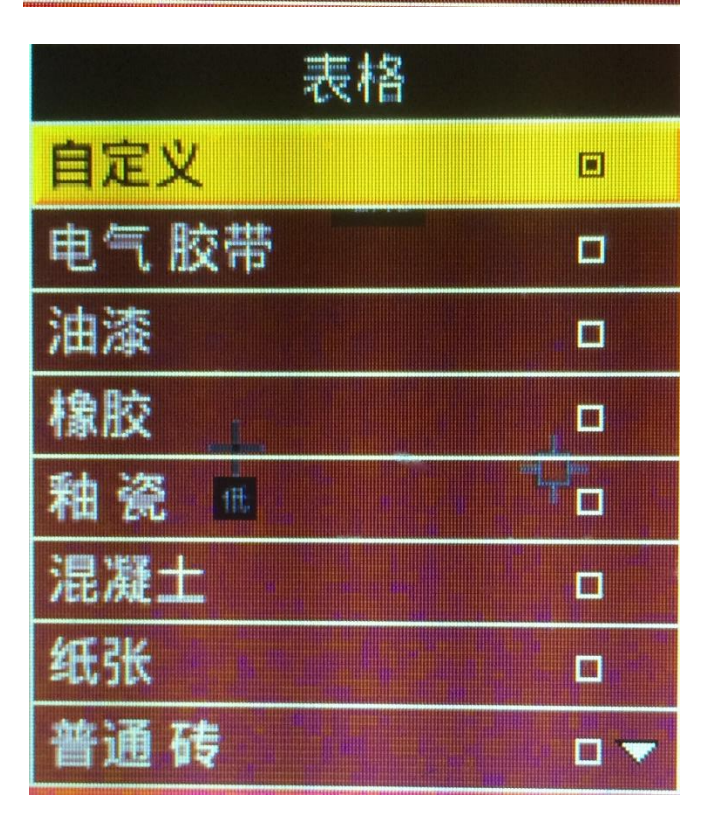

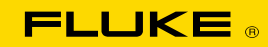

## 热像仪操作 - 量度

#### 3、背景温度(环境温度)

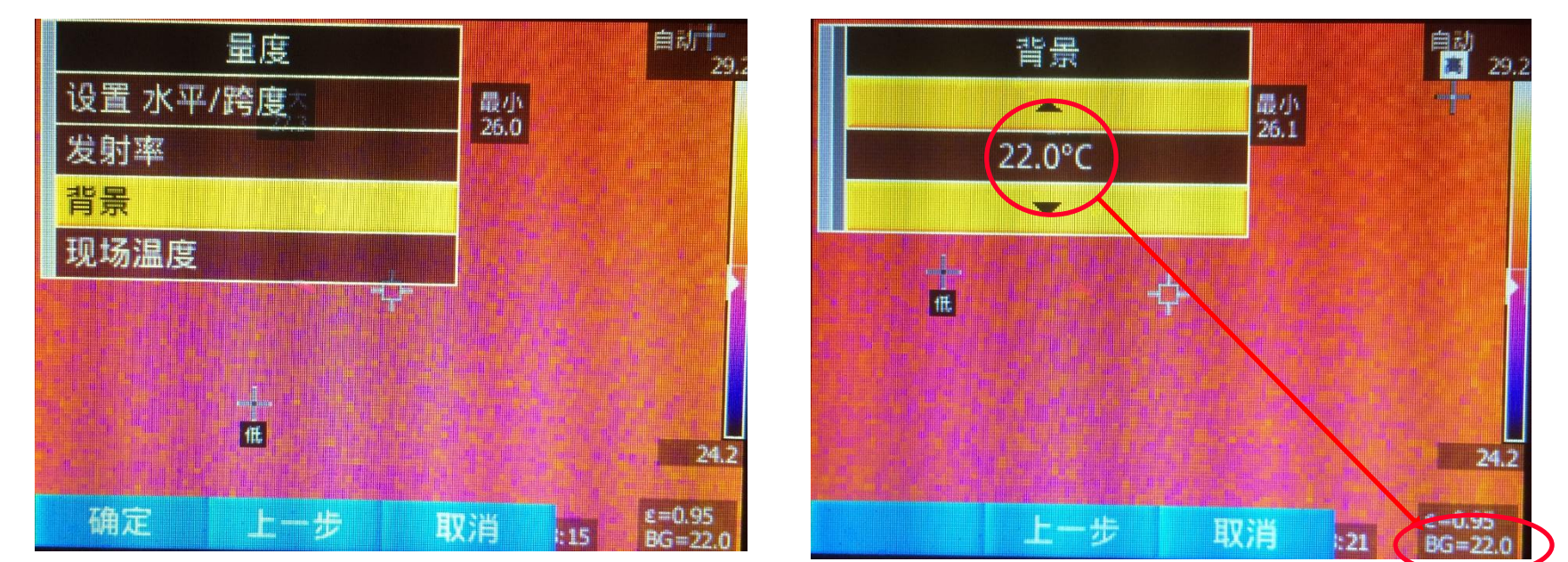

## 操作步骤:菜单 - 量度-背景 在通常情况下,修正被测物体所处的环境温度值;若向天空检 测(如输电线路),则需将天空的温度作为背景温度修正。

![](_page_17_Picture_0.jpeg)

## 热像仪操作 – 量度

#### 4、现场温度(高低温自动捕捉功能)

![](_page_17_Figure_3.jpeg)

#### 操作步骤: 菜单 - 量度 - 现场温度 - 打开/关闭

自动显示红外热图范围内最高、最低温度点的位置及温度值;高、低温自动捕捉为同时打开和关闭。

![](_page_18_Picture_0.jpeg)

# 热像仪操作 – 图像

1、调色板 量度 量度 照相机 内存 设置 确定 上一步 取消 11 第6-25

#### 操作步骤: 菜单 - 图像 - 调色板

推荐使用高对比度/蓝红及铁红模式检测为 主,可根据不同现场情况调整调色板模式以 达到最佳热图显示效果。

注意: TiS10只有灰度、蓝红和铁红模式。

| Initial 1897. |     |  |
|---------------|-----|--|
| 调色板           |     |  |
| IR-Fusion     |     |  |
| 显示            |     |  |
| 商标            |     |  |
| 调色板           |     |  |
| 设置调色板         |     |  |
| 设置调色板         |     |  |
| 灰阶            | D   |  |
| 蓝红色           |     |  |
| 高 对比度         |     |  |
| 液态金属色         |     |  |
| 铁红色           | 0 7 |  |

Sel dez

![](_page_19_Picture_0.jpeg)

## 热像仪操作 – 图像

#### 2、IR-Fusion(红外可见光融合)

![](_page_19_Figure_3.jpeg)

**操作步骤: 菜单 - 图像-IR Fusion - 红外融合** 建议以100%红外模式为主,其他融合模式辅助进行问题位置判断。 TiS10只有全红外和画中画(PIP)模式。

![](_page_20_Picture_0.jpeg)

# 热像仪操作 - 图像

#### 3、显示

![](_page_20_Figure_3.jpeg)

**操作步骤: 菜单 - 图像 - 显示** 推荐使用"显示全部",可在显示屏上得到最多关于热图 的数据;若使用"仅图像"可得到最多的热图画面。

![](_page_21_Picture_0.jpeg)

# 热像仪操作 – 图像

#### 4、商标

![](_page_21_Figure_3.jpeg)

操作步骤:菜单-图像-商标-关闭/开启/自定义 在红外热图的左上角显示/关闭Fluke Logo或者其他自定义Logo, 自定义Logo可以通过USB连接软件从计算机上传至热像仪。

![](_page_22_Picture_0.jpeg)

1、背光源

![](_page_22_Figure_3.jpeg)

![](_page_22_Picture_4.jpeg)

![](_page_22_Picture_5.jpeg)

操作步骤:菜单-照相机-背光源-低/中/高 同于调节显示屏的背景亮度。 推荐使用"高"背光状态,有助于在高亮度的环境中仍能清晰解读 画面。低背光状态节省电力,有利于延长电池工作时间。

![](_page_23_Picture_0.jpeg)

## 2、自动捕捉

![](_page_23_Figure_3.jpeg)

**操作步骤:菜单-照相机-自动捕捉-手动触发** 自动捕捉分两种模式:手动触发和温度触发。 手动触发:选择"手动触发"后点击"开始捕捉",热像仪将自 动拍摄图像并保存。点击"取消"结束自动捕捉。

![](_page_24_Picture_0.jpeg)

## 2、自动捕捉

![](_page_24_Figure_3.jpeg)

# 操作步骤:菜单-照相机-自动捕捉-间隔时间/计数 设置自动捕捉时的拍摄时间间隔和拍摄总张数。

![](_page_25_Picture_0.jpeg)

2、自动捕捉

![](_page_25_Figure_3.jpeg)

# 操作步骤:菜单-照相机-自动捕捉 - 设置温度触发 设定温度值,选择触发条件(超过或低于设定温度),选择触发位 置(中心点、中心框、高温标记点或低温标记点)。点击"开始捕捉",热像仪将在满足设定条件时自动拍摄图像并保存。

![](_page_26_Picture_0.jpeg)

## 热像仪操作 - 内存

![](_page_26_Figure_2.jpeg)

操作步骤:菜单-内存-确定/删除 浏览已保存的红外热图,并可删除热图。 可以使用一键浏览功能(红圈处)进行快速查看。

![](_page_27_Picture_0.jpeg)

## 热像仪操作 – 设置

## 1、文件格式

![](_page_27_Figure_3.jpeg)

操作步骤:菜单-设置-文件格式: IS2/JPEG/BMP 推荐IS2格式保存热图。VLCM分辨率为可见光相机的像素大小选择。 注意:若用BMP/JPEG格式保存热图,该热图无法在软件内进行参数 修正及标注,同时也无法使用语音标签功能。

![](_page_28_Picture_0.jpeg)

#### 2、单位

![](_page_28_Picture_3.jpeg)

## 操作步骤: 菜单 - 设置 - 单位

一般以摄氏温度单位(度数℃)为主;"度数℃"为华氏温度单位。

![](_page_29_Picture_0.jpeg)

#### 3、自动关闭

![](_page_29_Figure_3.jpeg)

## 操作步骤:菜单-设置-自动关闭 设置自动关机时间,当热像仪待机时间超过设定时间后,将自 动关闭显示屏或关机。

![](_page_30_Figure_0.jpeg)

![](_page_31_Picture_0.jpeg)

## 5、时间

![](_page_31_Figure_3.jpeg)

## 操作步骤:菜单-设置-时间 选择显示模式后,手动设置时间。

![](_page_32_Picture_0.jpeg)

## 6、定位

![](_page_32_Figure_3.jpeg)

# 操作步骤:菜单-设置-定位-分隔符 温度数据的小数点分割用"."或","显示。

![](_page_33_Picture_0.jpeg)

#### 7、语言

![](_page_33_Figure_3.jpeg)

## 操作步骤: 菜单 - 设置 - 语言 - 选择语言

![](_page_34_Picture_0.jpeg)

8、无线

![](_page_34_Figure_3.jpeg)

## 因需要进行无线通讯的认证,故此功能暂时无法开通; 待认证完成后(Fluke通知),可使用Smartview软件 自行开通。

![](_page_35_Picture_0.jpeg)

#### 9、图像存储

![](_page_35_Figure_3.jpeg)

## 操作步骤:菜单-设置-图像存储

根据需要选择存储位置,共有两个位置可以选择:内置存储器和SD卡,SD卡需插入存储卡才可选择。

![](_page_36_Picture_0.jpeg)

## 热像仪操作 – 设置

10、高级 设置 26.8 最小 23.2 自动关闭 日期 时间 操作步骤: 定位 菜单-设置-高级 语言 无錢 图像存储 高级 Ū. 确开 €=0.95 ₽⊂-33 EU : H 高级 文件名 前缀 更改保存的热图文件名前缀 重置 文件名 重置热图文件名流水号 出厂 默认设置 恢复出厂默认参数设置 成像仪 信息 热像仪的型号、软件版本等信息 调节视差

热像仪,可望可及!问题点,即拍即得!

调整红外、可见光融合中的视差

![](_page_37_Picture_0.jpeg)

## 热像仪操作 – 拍照保存热图

![](_page_37_Picture_2.jpeg)

## 操作步骤: 对准目标 - 扣动绿色扳机 热图被冻结,可直接保存或者对热图 进行编辑后保存;若不需要存储该热 图,再扣一下绿色扳机可解除冻结, 恢复实时显示状态。 注意:请在距离目标0.45米外进行拍 摄。

![](_page_38_Picture_0.jpeg)

# 热像仪操作 - 编辑即将保存的热图

![](_page_38_Figure_2.jpeg)

操作步骤:扣绿色扳机 - 编辑 - 量度/图像 在保存热图之前,可以对热图进行参数或 显示调整,调整完成后进行保存。 该调整也可在拍摄热图完成后再Smartview 软件上进行(热图格式必须为IS2)。

![](_page_38_Picture_4.jpeg)